## αU walletでバックアップしてインストールする方法(詳細)

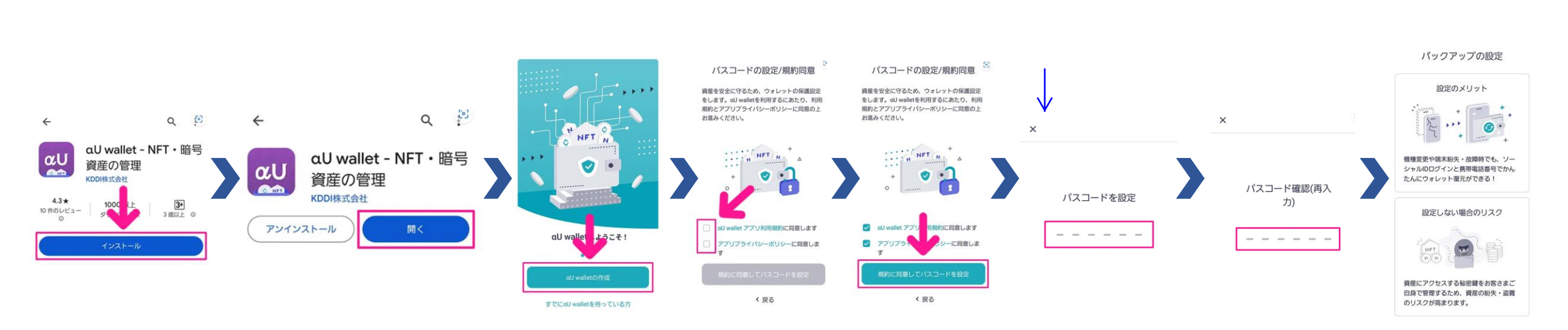

バックアップ設定は任意です(AppleID、Googleアカウント、auIDをお持ちの方は設定可)。 バックアップを設定せずに進められる場合は、バックアップ設定せずにインストールする方法 を参照してください。

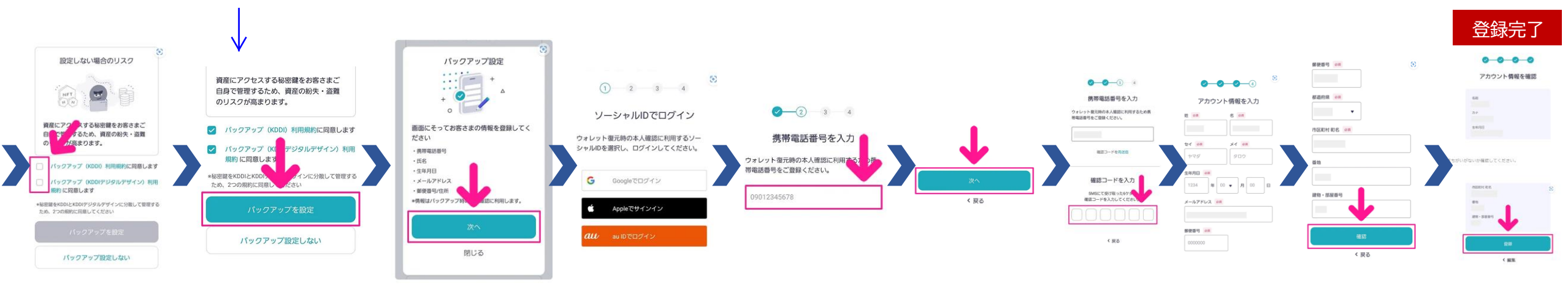

## ■ αU walletでバックアップ設定せずにインストールする方法(詳細)

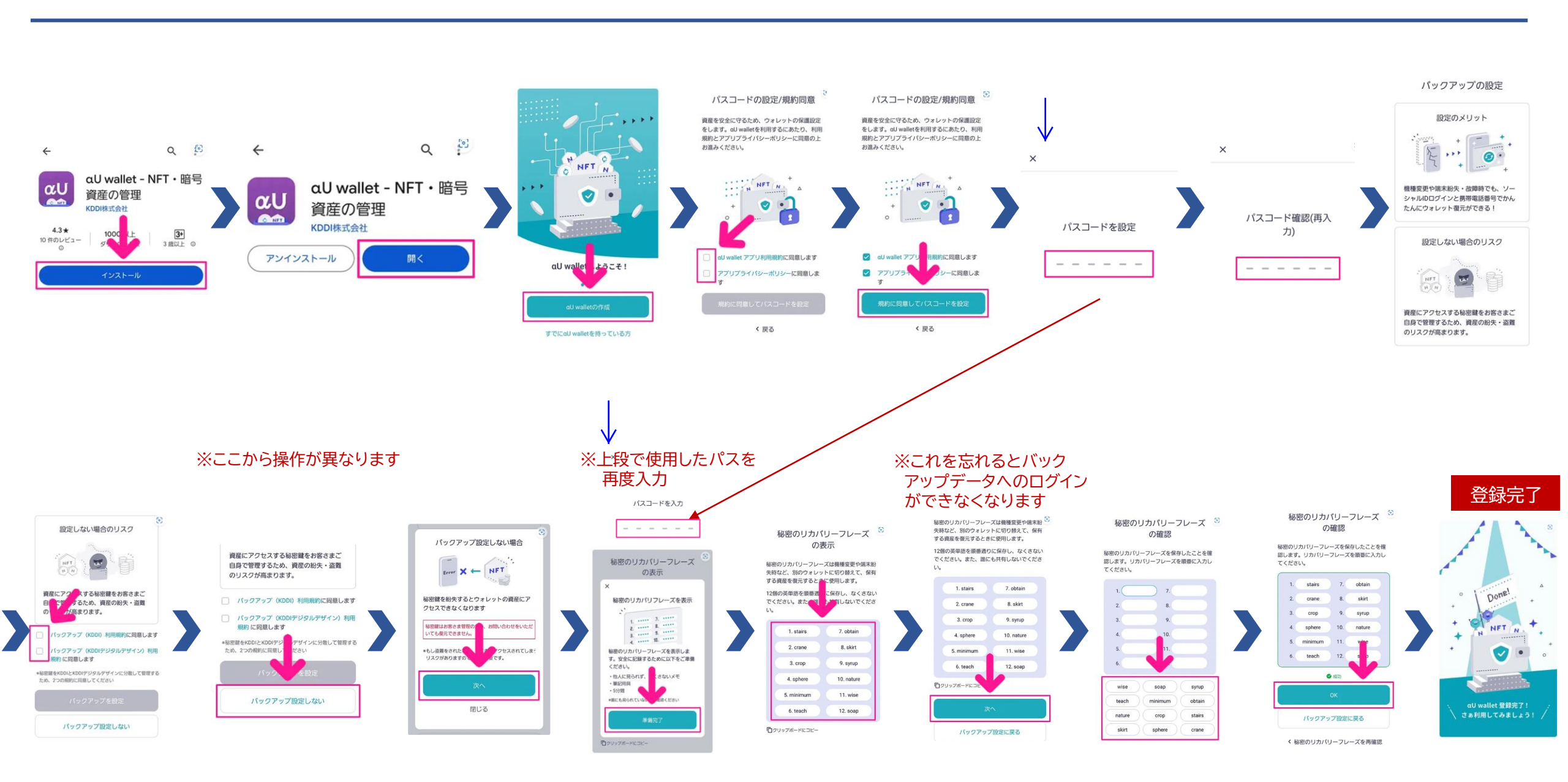